## **LED Controlling using Bluetooth**

ТΜ

Δ

ACTIVITY BASED LEARNING

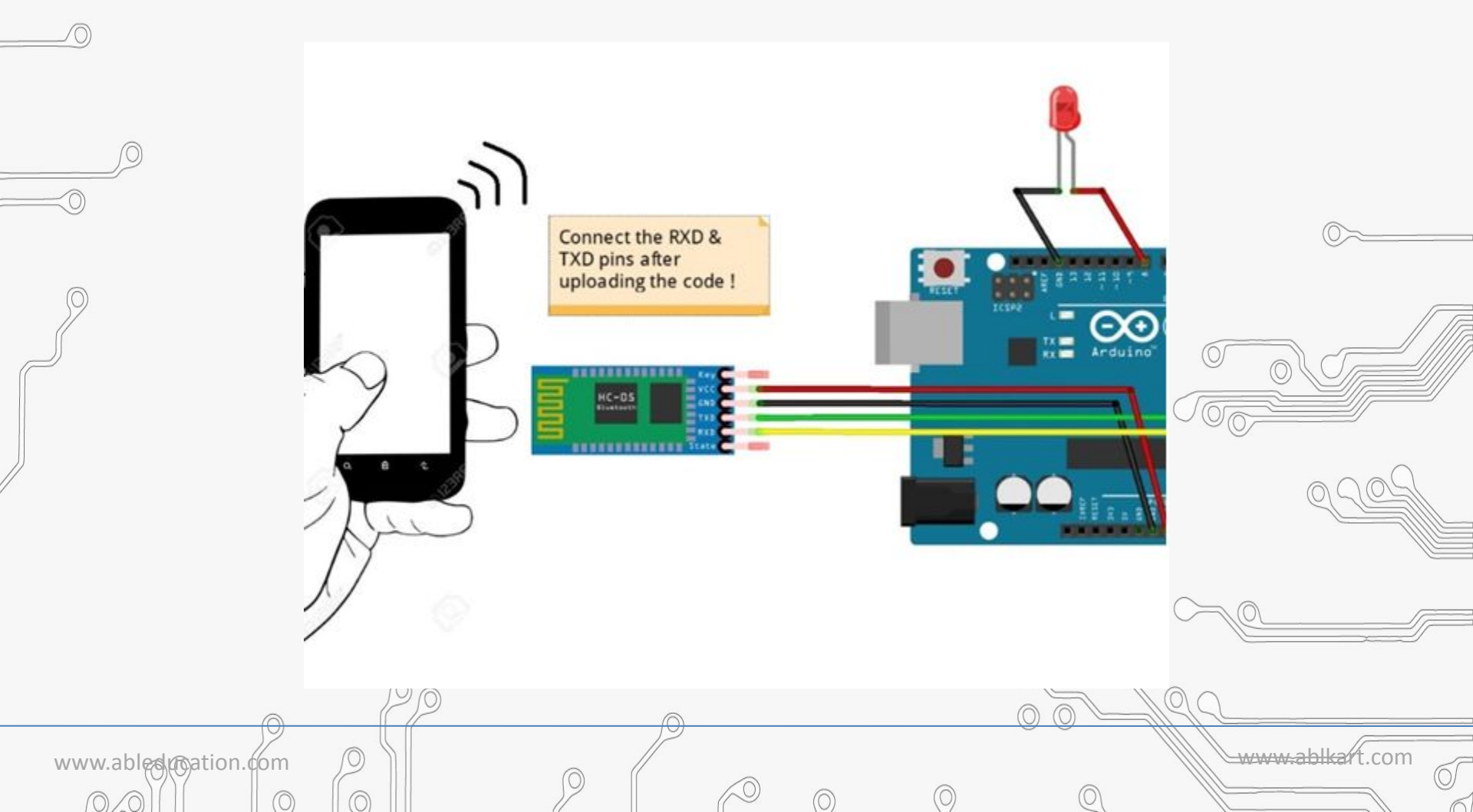

## **About this project**

www.abledgeation.com

- In this project, we are showing you how to setup Bluetooth communication between Arduino and HC-06 (slave device).
- We will build simple circuit based on one LED with resistor and HC-06 connected to Arduino UNO.
  - As the app used for communication between these two devices we will use app called: Smart Bluetooth Arduino Bluetooth Serial

www.ablka

# **Working of Project**

Y BASED LEARNING

www.ableducation.com

- •HC 05/06 works on serial communication. Here the android app is designed sending serial data to the Bluetooth module when certain button is pressed.
- •The Bluetooth module at other end receive the data and send to Arduino through the TX pin of Bluetooth module(RX pin of Arduino).
- The Code fed to Arduino check the received data and compares.
- If received data is 1 the LED turns on turns OFF when received data is 0.

**Note:** Don't Connect RX to RX and TX to TX of Bluetooth to Arduino you will receive no data , here TX means Transmit and RX means Receive.

www.ablkald

## **Components Required**

SED LEARNING

TM

- Arduino board
- Breadboard

B

- Bluetooth module/sensor HC05
- Couple of jumpers wires
  - LED

www.ableducation.com

• An ANDROID phone [not in kit]

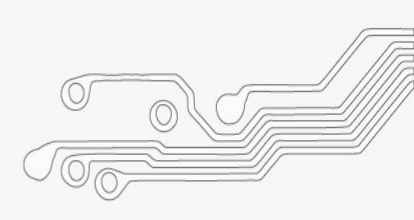

www.ablkart

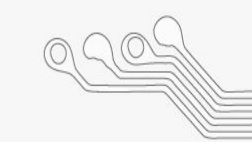

#### **Connection Diagram**

ТΜ

610

0

ACTIVITY BASED LEARNING

0

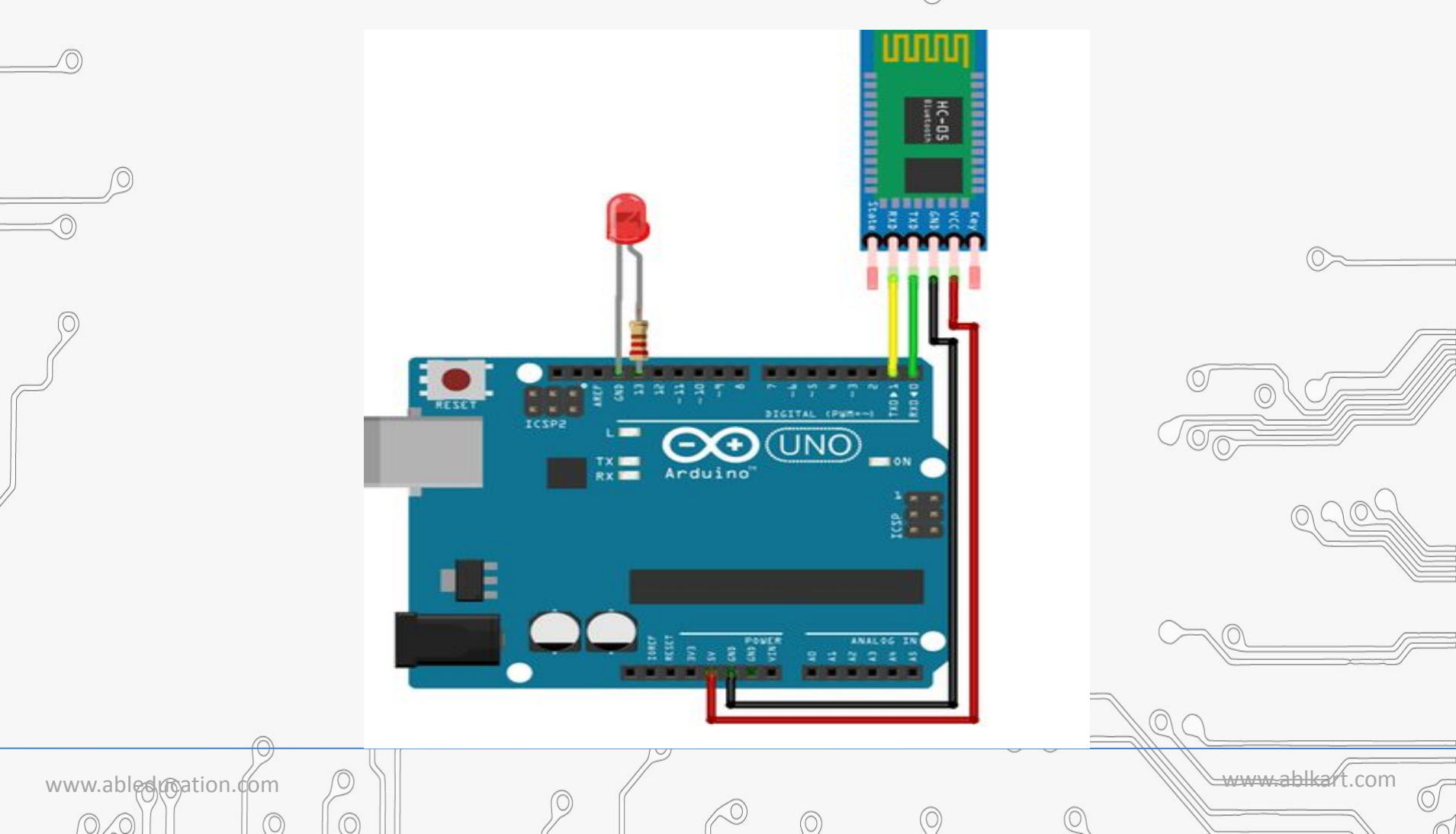

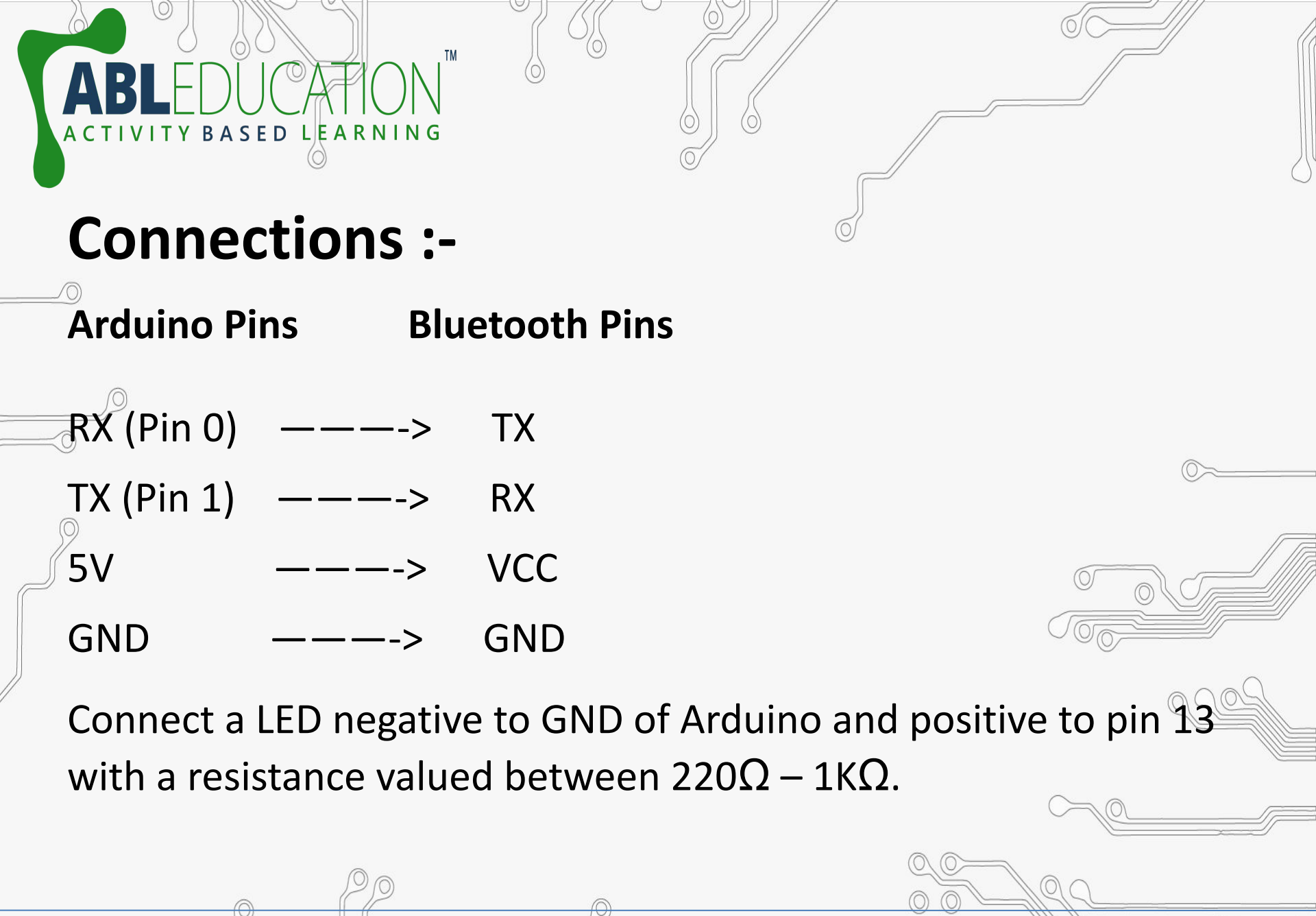

www.abledgreation.com

www.ahlkah

# Steps to Connect with Android Apk.

BASED LEARNING

www.abledurgation.com

- Download: <u>https://play.google.com/store/apps/details?id=com.kop</u>
  <u>unectomas.smartbluetooth</u>
- Open the app, slide through the intro, hit SEARCH button and search for nearby devices.
- When your device is found, select it by clicking on it.
- Select preferred theme (dark or light) and hold the button you selected.
- Wait for the connection, if it fails, try to reconnect.
- After successful connection, tap on the big led in the first tab (led) and check the LED connected to your Arduino if it blinks.

www.ahlka

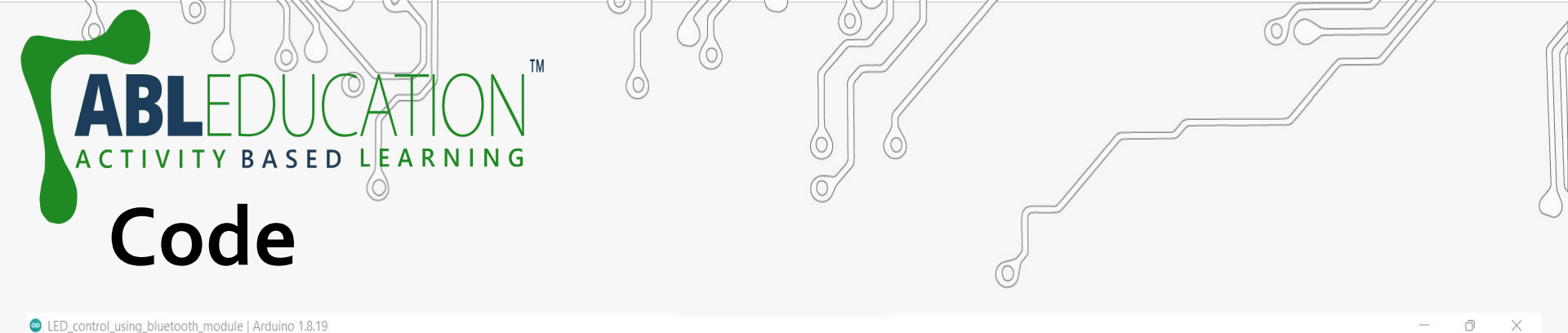

| File Edit Sketch Tools Help                                                            |      |
|----------------------------------------------------------------------------------------|------|
|                                                                                        | ø    |
| LED_control_using_bluetooth_module<br>//#include <softwareserial.h></softwareserial.h> |      |
| <pre>//SoftwareSerial bl(2,3);</pre>                                                   |      |
| /*                                                                                     | - 1  |
| * Bluetooh Basic: LED ON OFF - Avishkar                                                | - 1  |
| * Coder - Mayoogh Girish                                                               | - 1  |
| * Website - <u>http://bit.do/Avishkar</u>                                              | - L. |
| * Download the App : <u>https://github.com/Mayoogh/Arduino-Bluetooth-Basic</u>         |      |
| * This program lets you to control a LED on pin 13 of arduino using a bluetooth module | - 1  |
| */                                                                                     | - 1  |
| char data = 0; //Variable for storing received data                                    | :    |
| void setup()                                                                           |      |
|                                                                                        |      |
| Serial.begin(9600); //Sets the baud for serial data transmission                       |      |
| pinMode(13, OUTPUT); //Sets digital pin 13 as output pin                               |      |
| }                                                                                      | - 1  |
| void loop()                                                                            | - 1  |
|                                                                                        | - 1  |
| if(Serial.available()>0) // Send data only when you receive data:                      |      |
|                                                                                        |      |
| <pre>data = Serial.read(); //Read the incoming data &amp; store into data</pre>        |      |
|                                                                                        |      |
| Serial.print(data); //Print Value inside data in Serial monitor                        |      |
| Serial print("\n");                                                                    | - 1  |
| if (data == HIGH) // Checks whether value of data is equal to 1                        |      |
| digitalWrite(is, High); //if Value is I then LED turns ON                              |      |
| else // Checks Whether Value of data is equal to 0                                     |      |
| digitalwrite(13, Low); //11 value 15 0 then LED turns orr                              |      |
|                                                                                        | 1    |
|                                                                                        |      |

 $\bigcirc$ 

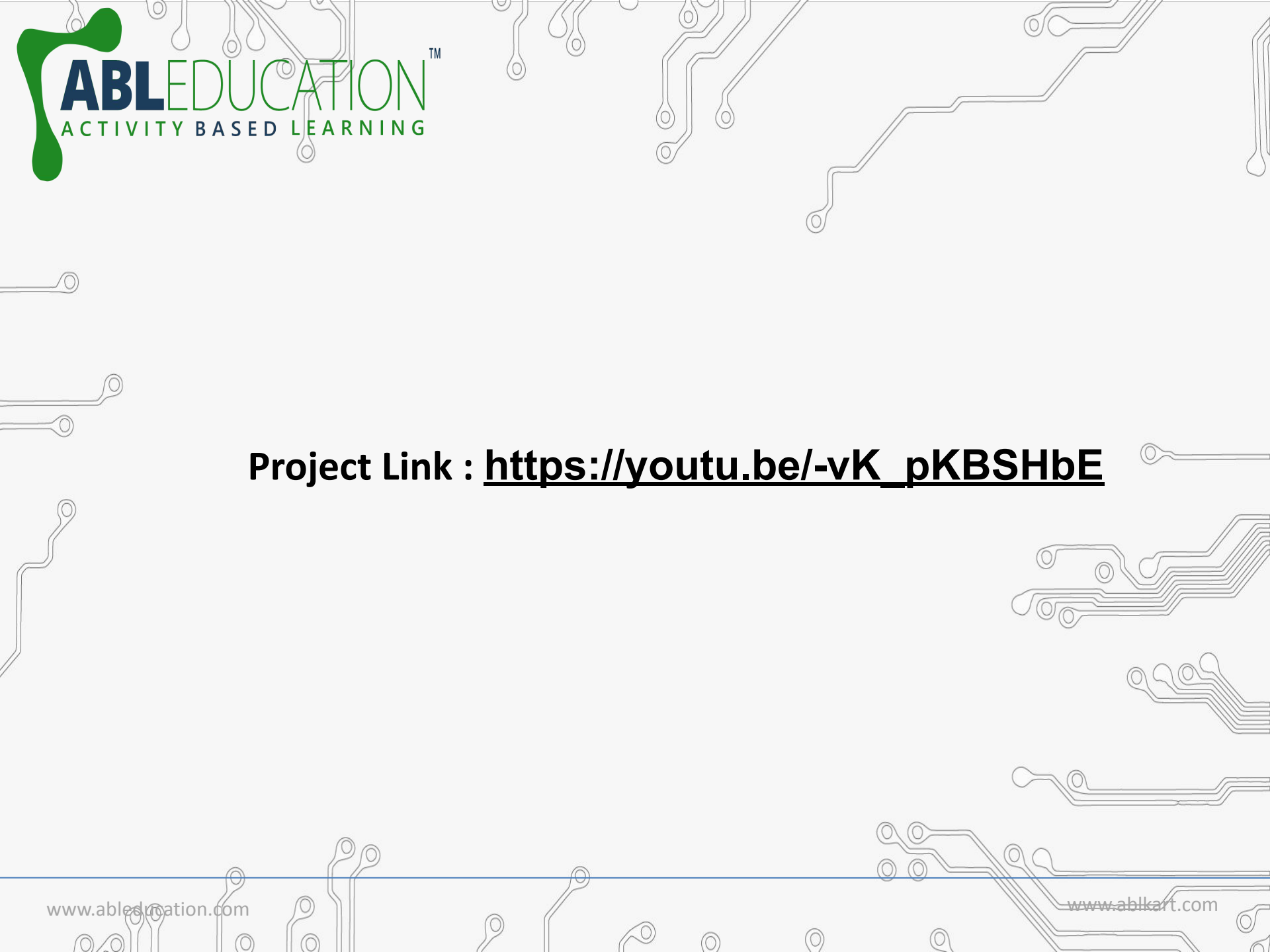